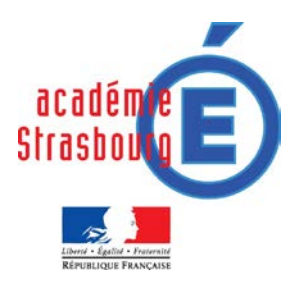

## M@gistère - Accéder à la plateforme

## Etape 1 : connexion à ARENA

Etape 2 : accéder à M@gistère

Avec votre navigateur, connectez-vous à l'adresse : https://si.ac-strasbourg.fr

1. Renseignez les champs avec votre identifiant et votre mot de passe de la messagerie académique.

2. Cliquez sur le bouton VALIDER.

3. Cliquez sur le lien Formation à

4. Cliquez sur M@gistère

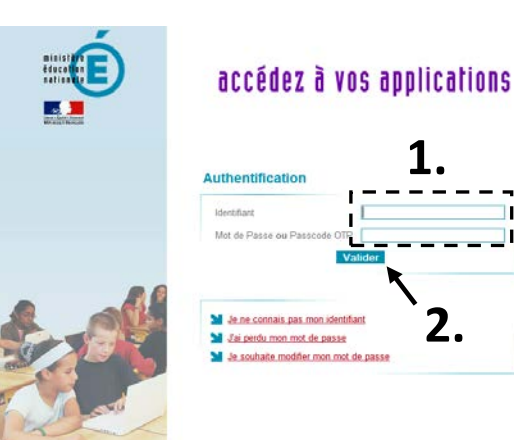

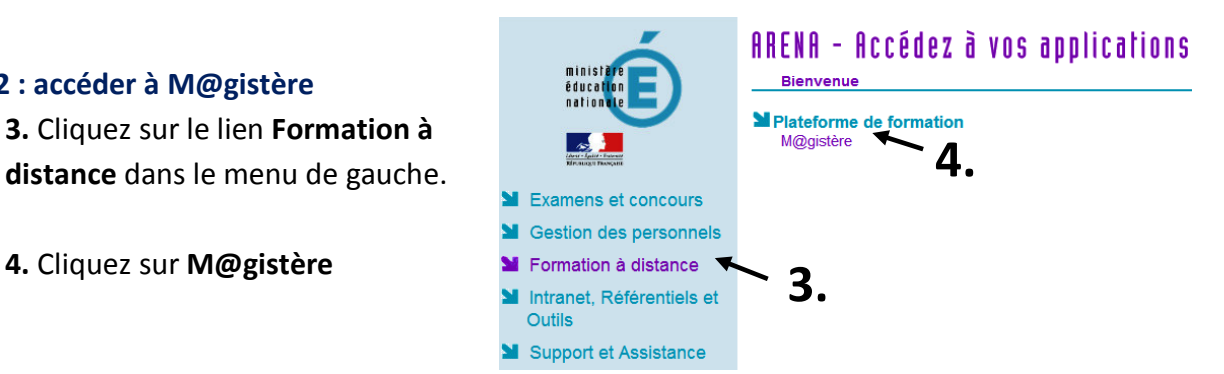

Une série de pages se charge. Merci de patienter quelques secondes selon la qualité de votre connexion.

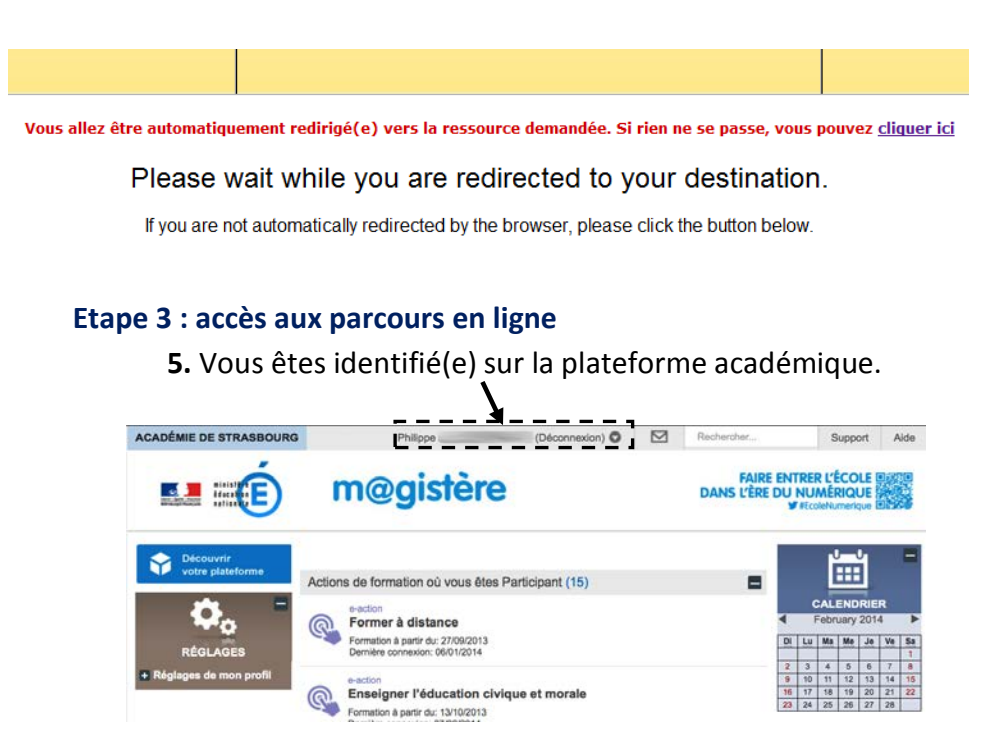

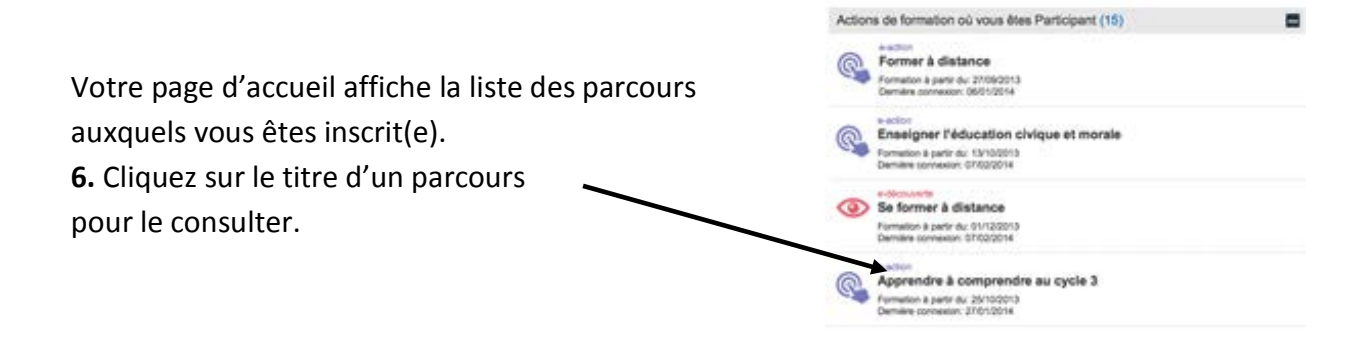

**REMARQUE :** Pour participer à une formation sur M@gistère, il est nécessaire d'avoir un poste de travail répondant à quelques prérequis techniques.

| Logos | Prérequis                          | Détails                                                                                                    |
|-------|------------------------------------|----------------------------------------------------------------------------------------------------|
|       | Matériel                           | Résolution d'écran 1024x768 pixels minimum - Carte<br>graphique - Carte audio avec hauts parleurs ou casque<br>Casque-micro - Webcam (Pour les classes virtuelles et<br>les contributions audio) - Accès Internet haut débit                                                                                                    |
| Ac OS | Système d'exploitation             | Windows (XP, 7, 8) /<br>Mac OS X (10.6 et supérieures)<br>Linux (Ubuntu 11)                                                                                                    |
|       | Navigateur internet                | Mozilla Firefox (17 ou supérieure)<br>https://www.mozilla.org/fr/firefox/new<br>Internet Explorer (8 ou supérieures, IE10 conseillée),<br>http://www.microsoft.com/france/windows/internet-<br>explorer/%E2%80%8E<br>Chrome (11 ou supérieure)<br>http://www.google.fr/intl/fr/chrome/browser/<br>Safari (5 ou supérieures)<br>http://www.apple.com/fr/safari/ |
|       | Lecteur de fichiers PDF            | Adobe Reader (normalement installé par défaut sous<br>Windows 7/8)<br>http://www.adobe.com/fr/products/reader.html<br>ou<br>Foxit Reader<br>• Site en français non officiel :<br>http://www.foxitreader.fr/<br>• Site en anglais officiel :<br>http://www.foxitsoftware.com/Secure PDF Reader/                                                                 |
| ۶     | Lecteur Flash                      | <b>Adobe Flash</b> (normalement installé par défaut sous<br>Windows 7/8)<br><u>http://get.adobe.com/fr/flashplayer/otherversions/</u>                                                                                                    |
|       | Logiciel de traitement de<br>texte | Writer de la suite Libre Office<br><u>http://fr.libreoffice.org/</u><br>ou<br>Word de la suite Microsoft Office<br><u>http://office.microsoft.com/fr-fr/</u>                                                                                                    |
| ava   | AVA                                | JAVA<br>http://www.java.com/fr/download/                                                                                                    |